## /// Manual Operacional da Customização

**Projeto:** Tempo de Sessão – Sites do Portal SGO Lite **Nome do Cliente:** SEBRAE NA **Data:** 21 de setembro de 2018

## Sumário

| Sumá  | rio                                                      | 1 |
|-------|----------------------------------------------------------|---|
| 1.1   | Objetivo Desse Documento                                 | 2 |
| 1.2   | Síntese                                                  | 2 |
| 1.2.1 | Tempo de Sessão – Aplicação Web                          | 2 |
| 1.2.2 | Pool de Aplicativos – Reciclagem por Tempo de Ociosidade | 4 |
| 1.3   | Instalando a Customização                                | 6 |
| 1.4   | Executando o Instalador de Arquivos                      | 6 |
| 1.5   | Execução de Scripts                                      | 6 |
| 1.6   | Observações Importantes                                  | 7 |
| 1.7   | Histórico de Atualização do Documento                    | 7 |
| 1.7.1 | Histórico de Versões                                     | 7 |
|       |                                                          |   |

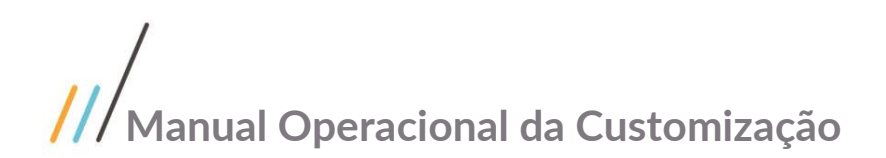

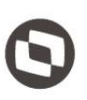

#### **Objetivo Desse Documento** 1.1

Prezados Senhores,

Este documento é propriedade da TOTVS. Todos os direitos reservados O documento a seguir tem por objetivo orientar o usuário sobre a configuração do Tempo de Sessão dos sites do Portal SGO Lite

#### 1.2 **Síntese**

Este tutorial tem como objetivo descrever simplificadamente os passos necessário para a configuração do Tempo de Sessão dos sites do Portal SGO Lite.

### 1.2.1 Tempo de Sessão - Aplicação Web

Para definir o tempo de sessão de uma aplicação Web deverá ser configurado o tempo desejado no arquivo web.config da aplicação WEB desejada:

Acessar a pasta onde está publicado o Website, caso não saiba o caminho basta abrir o IIS (Gerenciador dos Serviços de Informações da Inter), selecionar o Site desejado e clicar em Explorar: n **%** 

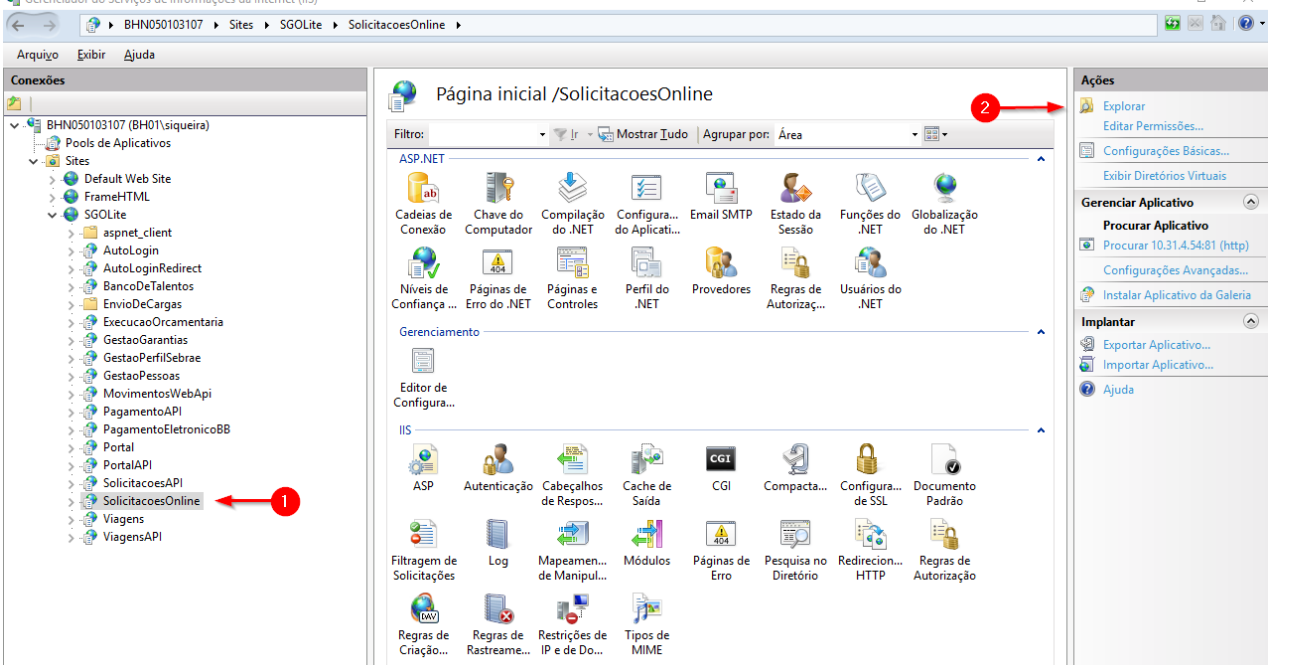

0

0

## ///Manual Operacional da Customização

Este documento é propriedade da TOTVS. Todos os direitos reservados

Abra o arquivo Web.config para realizar as alterações a seguir:

| 📕   🛃 📑 🖛   Solicitaco                                                                     | esOnline    |                                      |               |                   | _          |                               | ×     |
|--------------------------------------------------------------------------------------------|-------------|--------------------------------------|---------------|-------------------|------------|-------------------------------|-------|
| Arquivo Início Compa                                                                       | artilhar    | Exibir                               |               |                   |            |                               | ^ 🕐   |
| Fixar no<br>Acesso rápido                                                                  | κ<br>™<br>€ | Mover para • 🗶 Excluir •             | Nova<br>pasta | Propriedades      | Seleciona  | r tudo<br>Ir nenhum<br>eleção |       |
| Área de Transferência                                                                      |             | Organizar                            | Novo          | Abrir             | Selecio    | nar                           |       |
| ← → ✓ ↑ 📴 « Disco Local (C:) > Publicacoes > SGOLight > SolicitacoesOnline 🗸 🖏 Pesquisar 🔎 |             |                                      |               |                   |            |                               |       |
|                                                                                            | ^           | Nome                                 |               | Data de modificaç | Tipo       |                               | Taman |
| 📌 Acesso rápido                                                                            |             | hin                                  |               | 17/08/2018 08-40  | Pasta de a | arquivos                      |       |
| 🔮 Documents                                                                                | *           | Content                              |               | 17/08/2018 08:41  | Pasta de a | arquivos                      |       |
| 🕂 Downloads                                                                                | *           | fonts                                |               | 17/08/2018 08:41  | Pasta de a | arquivos                      |       |
| Pictures                                                                                   | *           | Scripts                              |               | 17/09/2019 09:41  | Dacta de s | arquivos                      |       |
| Disco Local (C)                                                                            |             | Views                                |               | 17/00/2010 00:41  | Pasta de a | arquivos                      |       |
| Cabaaa CD                                                                                  |             | Views     ApplicationInsights config |               | 16/00/2010 00:41  | VML Cont   | figuratio                     |       |
| Sebrae SP                                                                                  | ×           | Applicationinsignts.config           |               | 16/00/2010 21:30  | Anni Con   | nguratio                      |       |
| 📃 Area de Trabalho                                                                         |             |                                      |               | 10/08/2018 21:30  |            |                               |       |
| - Doc                                                                                      |             | ₩_ Global.asax                       |               | 16/08/2018 21:30  | ASP.NET    | Server A                      |       |
| Mapeamento PF                                                                              |             | Y packages.config                    |               | 16/08/2018 21:30  | XML Con    | figuratio                     |       |
|                                                                                            |             | 🖬 Web.config 🛛 🚽                     |               | 17/08/2018 00:00  | XML Cont   | figuratio                     |       |
|                                                                                            |             |                                      |               |                   |            |                               |       |
| 🞎 Dronhox                                                                                  | ~           | <                                    |               |                   |            |                               | >     |
| 10 itens 🔰 1 item selecionado 7,10 KB 👘 Estado: 🎎 Compartilhado 📲                          |             |                                      |               |                   |            |                               |       |

#### **SESSIONSTATE**

Deverá ser definido o valor da chave **timeout** da tag **sessionState** Esse valor define o tempo limite que a sessão ficará válida durante o tempo ocioso. O valor informado refere-se à quantidade do tempo em minutos. Em nosso exemplo definimos um tempo de sessão de 30 minutos:

#### <sessionState cookieless="UseCookies" mode="InProc" timeout="30"></sessionState>

#### SESSION AUTHENTICATION

Deverá ser definido o valor da chave **timeout** da tag **forms** Esse valor define o tempo limite que ticket de autenticação ficará válida durante o tempo ocioso. O valor informado refere-se à quantidade do tempo em minutos. Em nosso exemplo definimos um tempo de sessão de 30 minutos:

Obs.: O tempo aqui informado não deve ser inferior ao tempo definido para o SessionState no passo anterior, isso porque se o tempo for menor a autenticação do usuário no site irá expirar antes do tempo de sessão obrigando o usuário autenticar-se novamente na aplicação antes do tempo de expiração da sessão.

<authentication mode="Forms">

<forms name="MovimentosWeb" loginUrl="<u>http://10.31.4.54:81/Portal/Account/Login</u>" timeout="30" </authentication>

Com estes passos executados em nosso manual o site Solicitações Online passa a ter um tempo de sessão de 30 minutos. Importante verificar o passo adiante deste manual referente a reciclagem do pool de aplicativos pois interfere diretamente no tempo de sessão definido para o Website.

## ///Manual Operacional da Customização

## $\odot$

### 1.2.2 Pool de Aplicativos - Reciclagem por Tempo de Ociosidade

Todo site possui um Pool de Aplicativo associado a ele através do IIS (Gerenciador dos Serviços de Informações da Inter).

Devemos atentar para o tempo definido para a reciclagem por tempo de ociosidade para o Pool de Aplicativo associado ao site.

O tempo de reciclagem do Pool de Aplicativos do seu site deve ser definido com o <u>mesmo valor ou um valor</u> <u>superior</u> ao definido nos itens anteriores (SESSIONSTATE E SESSION AUTHENTICATION), pois se o valor definido para a reciclagem do Pool estiver inferior ao tempo de sessão por exemplo o IIS irá reciclar o Pool fazendo com que a sessão expire antes do tempo definido.

Sugerimos definir um valor superior em <u>10 minutos</u> para a reciclagem do Pool de aplicativos.

Por exemplo:

- O SessionState do seu site foi definido para 30 (minutos)
- A reciclagem do Pool de Aplicativos foi definido para 20 (minutos)

O tempo de sessão do seu site será de 30 minutos, porém aos 20 minutos o ISS irá reciclar o pool de aplicação associado ao seu site fazendo com que sua sessão seja expirada antes dos 30 minutos, ou seja, o usuário terá que logar novamente no site caso o mesmo fique 20 minutos sem realizar nenhuma ação no site sendo que definimos o tempo de sessão em 30 minutos.

Obs.: O processo de reciclagem é realizado somente caso haja ociosidade no site (nenhum GET, POST, PUT, etc.) ou seja sem nenhuma ação do usuário.

#### Definir o tempo de reciclagem do pool de aplicativos por ociosidade:

Verificar o pool de aplicativo associado ao seu site selecionando o site desejado e clicando em "Configurações 👸 Básicas".

Em nosso manual verificamos que o pool associado ao site Solicitações Online é o pool "SGOLite".

# /// Manual Operacional da Customização

| - → PHN050103107 → Sites → SGOLit                                                                                                    | e > SolicitacoesOnline >                                                                                                    | 🖬 🖂 🟠 🕡                                                                                                    |
|----------------------------------------------------------------------------------------------------|----------------------------------------------------------------------------------------------------|----------------------------------------------------------------------------------------------------|
| qui⊻o <u>E</u> xibir <u>Aj</u> uda                                                                                                    |                                                                                                    |                                                                                                    |
| Pexões<br>BHN050103107 (BH01/siqueira)<br>Pools de Aplicativos<br>Sites<br>Consent TML<br>Soft France TML<br>Soft States<br>States<br>Soft States<br>Soft States<br>States<br>Stat | Página inicial /SolicitacoesOnline<br>Fitro: • • • • • • • • • • • • • • • • • • •                                                                                                    | Ações<br>Explorar<br>Editar Permissões<br>Configurações Básicas<br>Exibir Diretórios Virtuais<br>Gerenciar Aplicativo<br>Procurar Aplicativo<br>Procurar 10.31.4.5481 (http)<br>Configurações Avançadas<br>Instalar Aplicativo da Galeria<br>Instalar Aplicativo da Galeria |
| <ul> <li>TeccucaOrcamentana</li> <li>TeccucaOrcamentana</li> <li>TectaOramentana</li> <li>TectaOramentanaa</li> <li>TectaOramentanaa</li> <li>TectaOramentanaa</li> <li>Tecta</li></ul>                                                                                                    | Nome do site:       SGOLite         Caminho::       /         Alias:       Pool de aplicativos:         SolicitacoesOnline       3         SolicitacoesOnline       Selecionar         Exemplo: vendas       Caminho físico:         Conectar como 'bh01\siqueira'          Conectar como       Testar Configurações         Habilitar Pré-carregamento       OK | <ul> <li>Implantar</li> <li>Sportar Aplicativo</li> <li>Importar Aplicativo</li> <li>Ajuda</li> </ul>                                                                                                    |

Após a identificação do Pool, acessar as configurações avançadas do respectivo pool.

Na tela de Configurações avançadas definir o tempo em minutos para o campo **Tempo Limite de Ociosidade** (Idle Time-out) dentro do grupo **Modelo de Processo** (Process Model).

Em nosso exemplo definimos o **Tempo Limite de Ociosidade** (Idle Time-out) em 40 minutos (10 minutos superior ao tempo definido para expiração da sessão "SESSIONSTATE e SESSION AUTHENTICATION" que é de 30 minutos)

# ///Manual Operacional da Customização

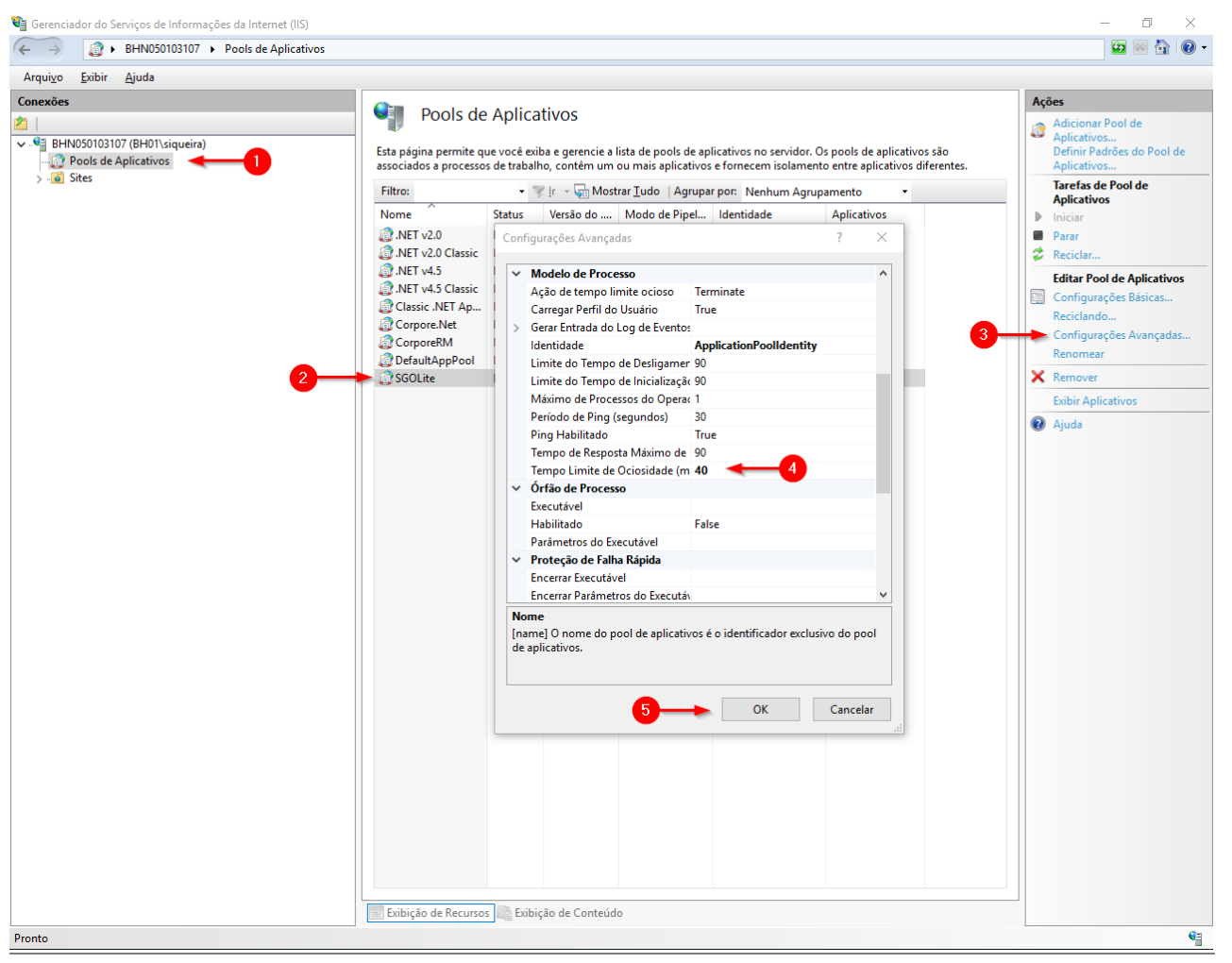

## 1.3 Instalando a Customização

Não se aplica

## 1.4 Executando o Instalador de Arquivos

Não se aplica

## 1.5 Execução de Scripts

Não se aplica

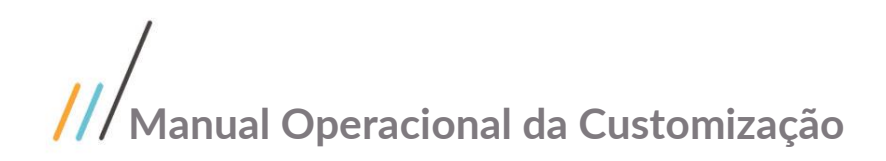

## $oldsymbol{\Theta}$

Este documento é propriedade da TOTVS. Todos os direitos reservados. ©

## 1.6 **Observações Importantes**

Não se aplica

### 1.7 Histórico de Atualização do Documento

### 1.7.1 Histórico de Versões

| Autor            | Versão | Data       | Descrição das Alterações | Seção | Pag. |
|------------------|--------|------------|--------------------------|-------|------|
| Rodrigo Siqueira | 1.0    | 21/09/2018 | Criação do documento.    |       |      |